## Postup pro zadání hesla do programu Bakaláři:

1. Na www.sps-cl.cz kliknout na odkaz Bakaláři

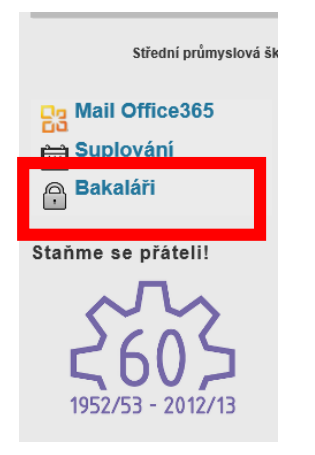

- 2. Ze školy obdržíte přihlašovací jméno zapište do pole Přihlašovací jméno
- 3. Klikněte na *zapomenuté heslo (?)*

| Přihlašovací jméno:  |           |
|----------------------|-----------|
| Hoolor               |           |
| zapomenuté heslo (?) |           |
|                      |           |
|                      |           |
|                      | Přihlásit |
|                      |           |
|                      |           |
|                      |           |

## Přihlášení

4. Zapište e-mail, který jste zadali škole – klikněte na tlačítko Pokračovat

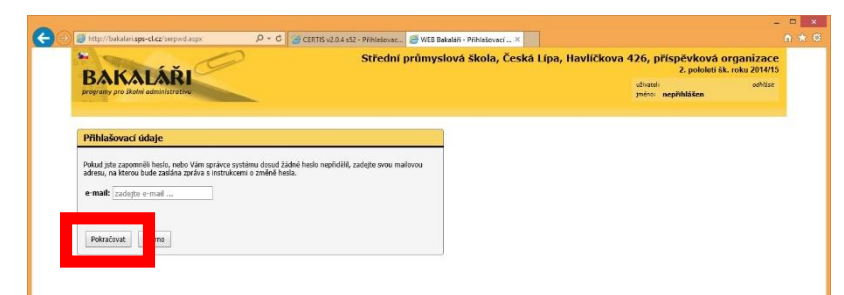

5. Pokud výše zadáte jinou e-mailovou adresu, zobrazí se následující okno, kde musíte zadat správný e-mail

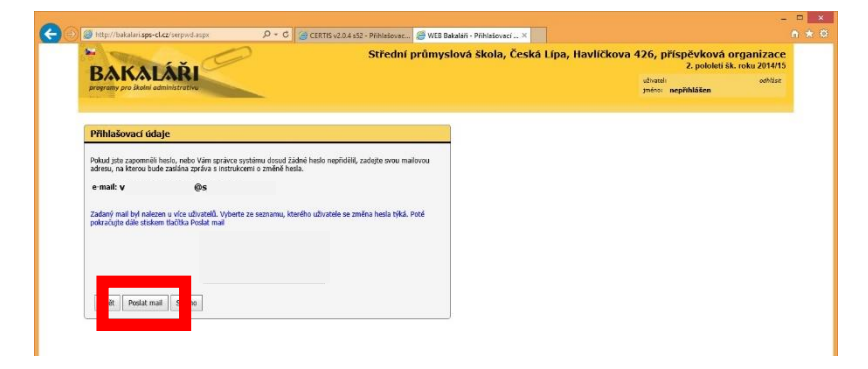

6. Jestliže byla zadána stejná adresa, jako je zadána v systému, po potvrzení se zobrazí kladná informace

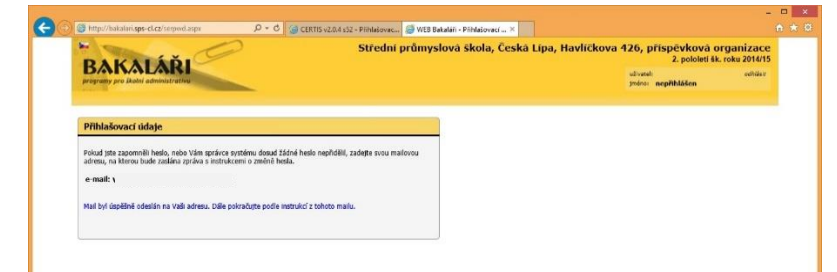

7. Na vaši adresu přijde potvrzovací e-mail s odkazem na možnost zadat heslo

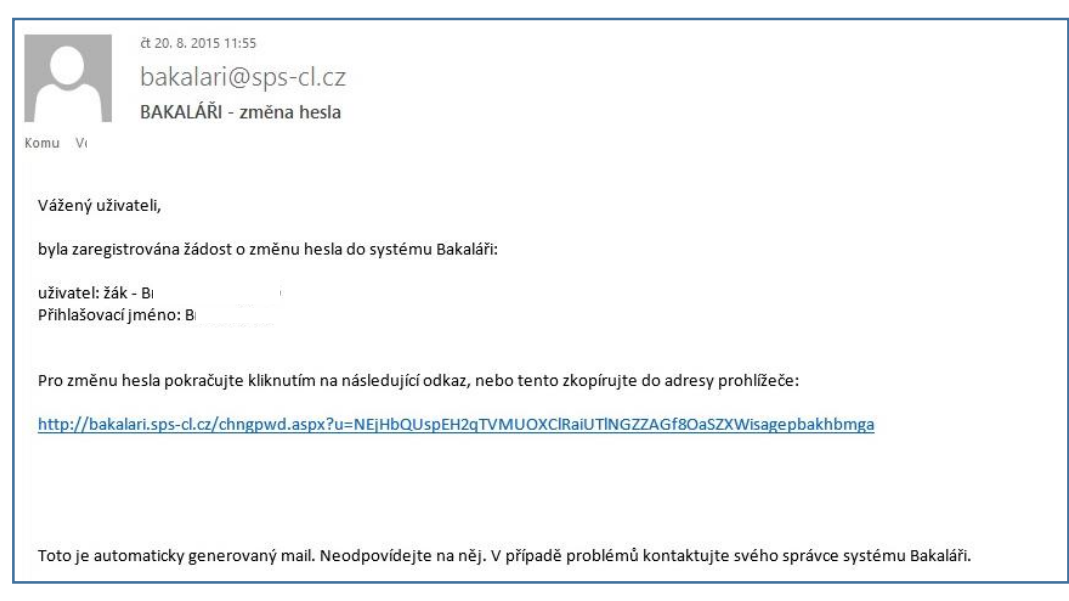

8. Zadejte své heslo a podruhé pro kontrolu – klikněte na Změnit heslo

| The second second second second second second second second second second second second second second second se | Stredni prumyslova | i skola, Ceska Lipa | , Havlickova 426, prispevk     | ova organizace |
|----------------------------------------------------------------------------------------------------|--------------------|---------------------|--------------------------------|----------------|
| BAKALARI<br>programy pro Skolni edministrativu                                                                  |                    |                     | uživateli<br>jméno: nepřihláše | odhlázit       |
| Změna hesla                                                                                                    |                    |                     |                                |                |
| Zde můžete nastavit své heslo, které použijete pro přihlášení do webové login: B                                | aplikace.          |                     |                                |                |
| zadejte nové hesio:                                                                                             |                    |                     |                                |                |
| Zadeite beslo znovu:                                                                                            |                    |                     |                                |                |
|                                                                                                    |                    |                     |                                |                |
|                                                                                                    |                    |                     |                                |                |

9. Znovu přejděte na stránku s přihlašovacími údaji a přihlaste se.